### Instructivo Pagos en Línea

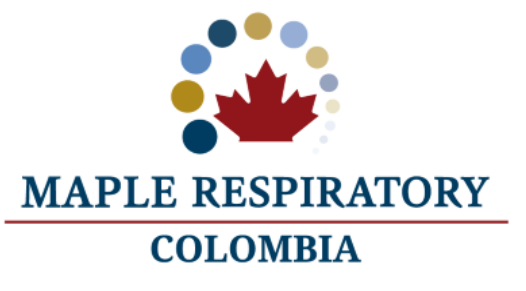

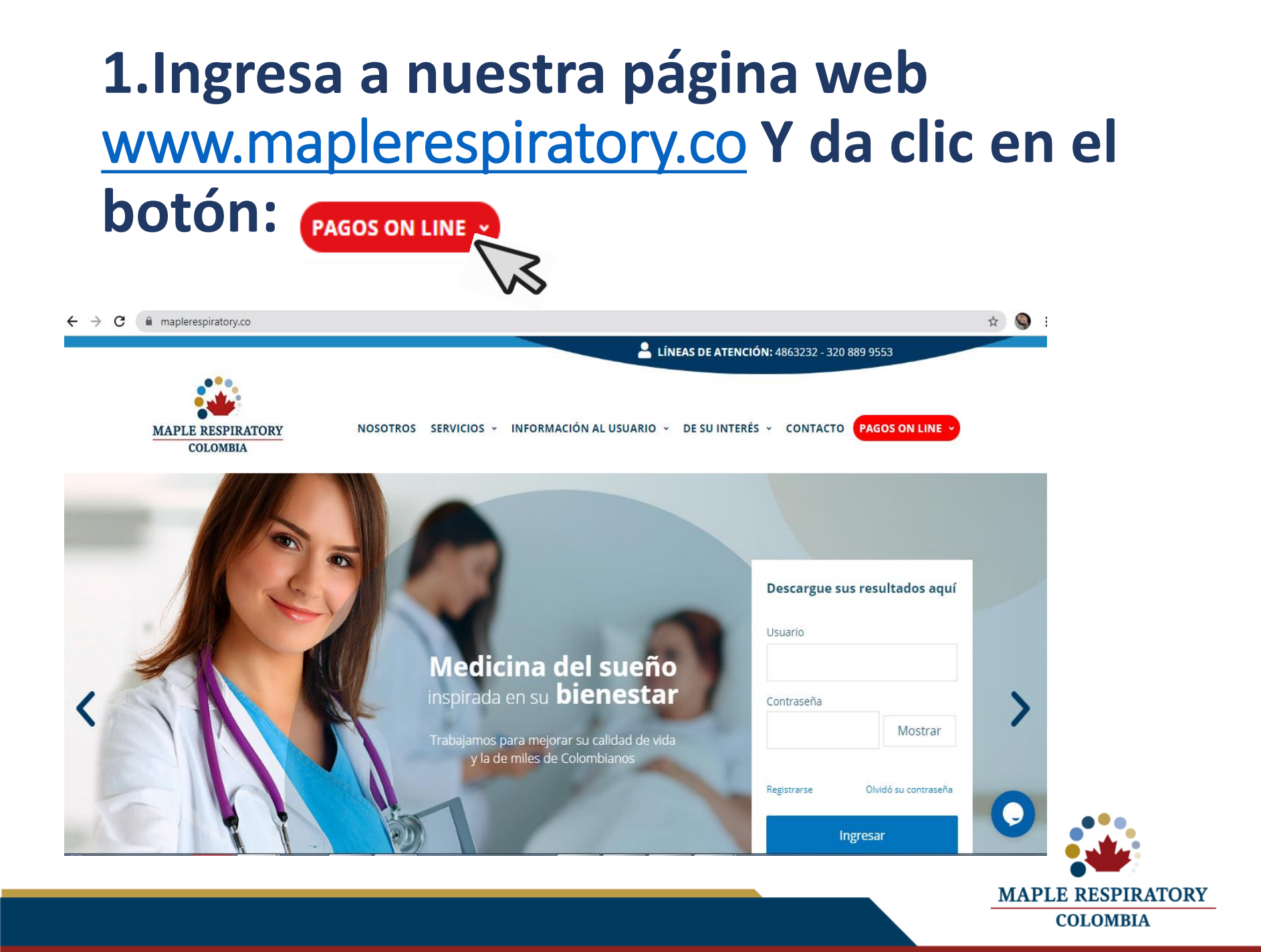

#### 2.Seleccione el monto a Pagar

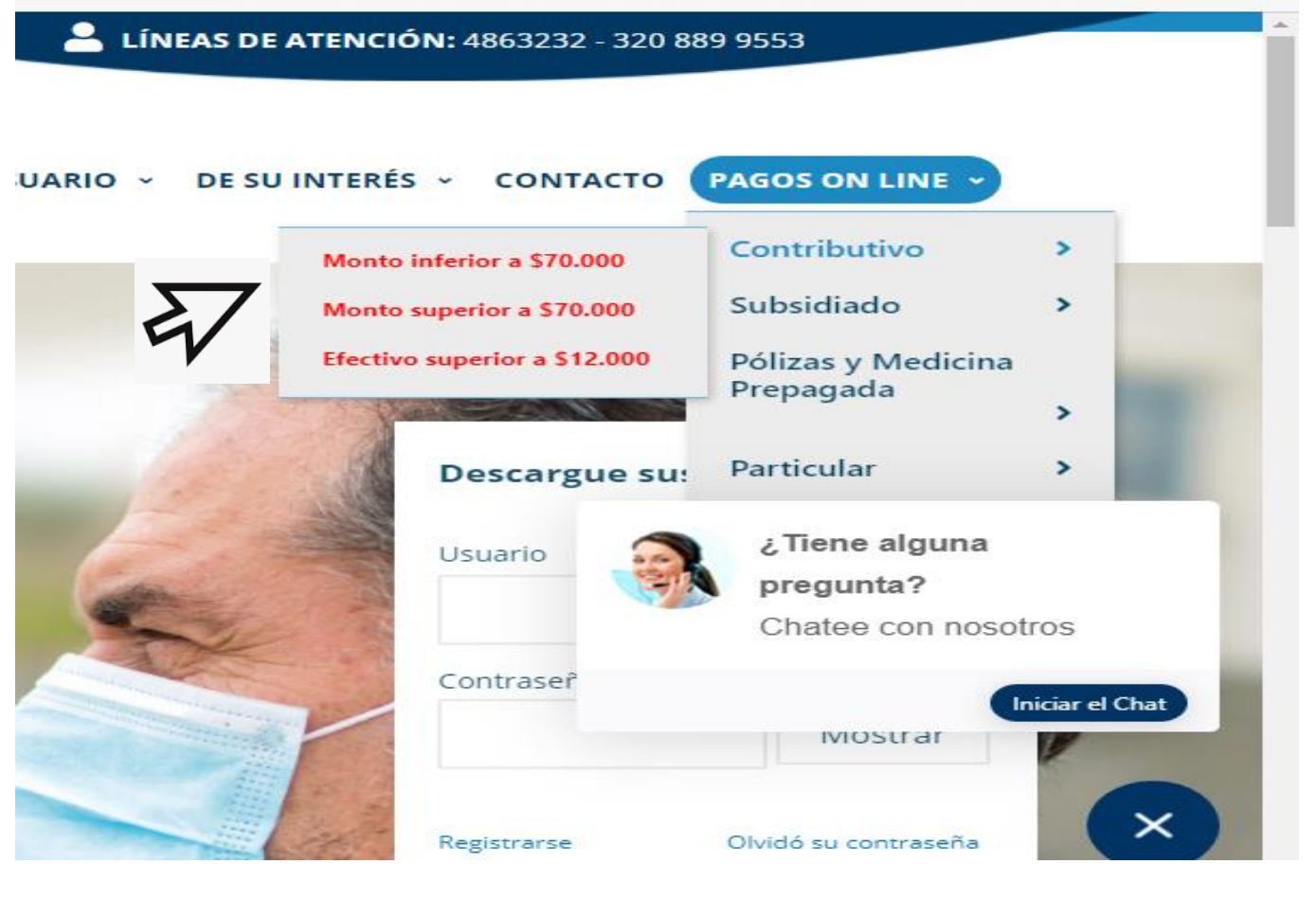

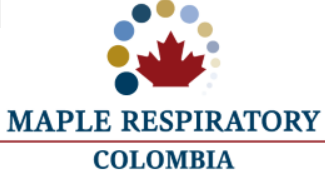

### 3.Si el monto es menor a \$70.000

#### Deberá ingresar el monto a pagar

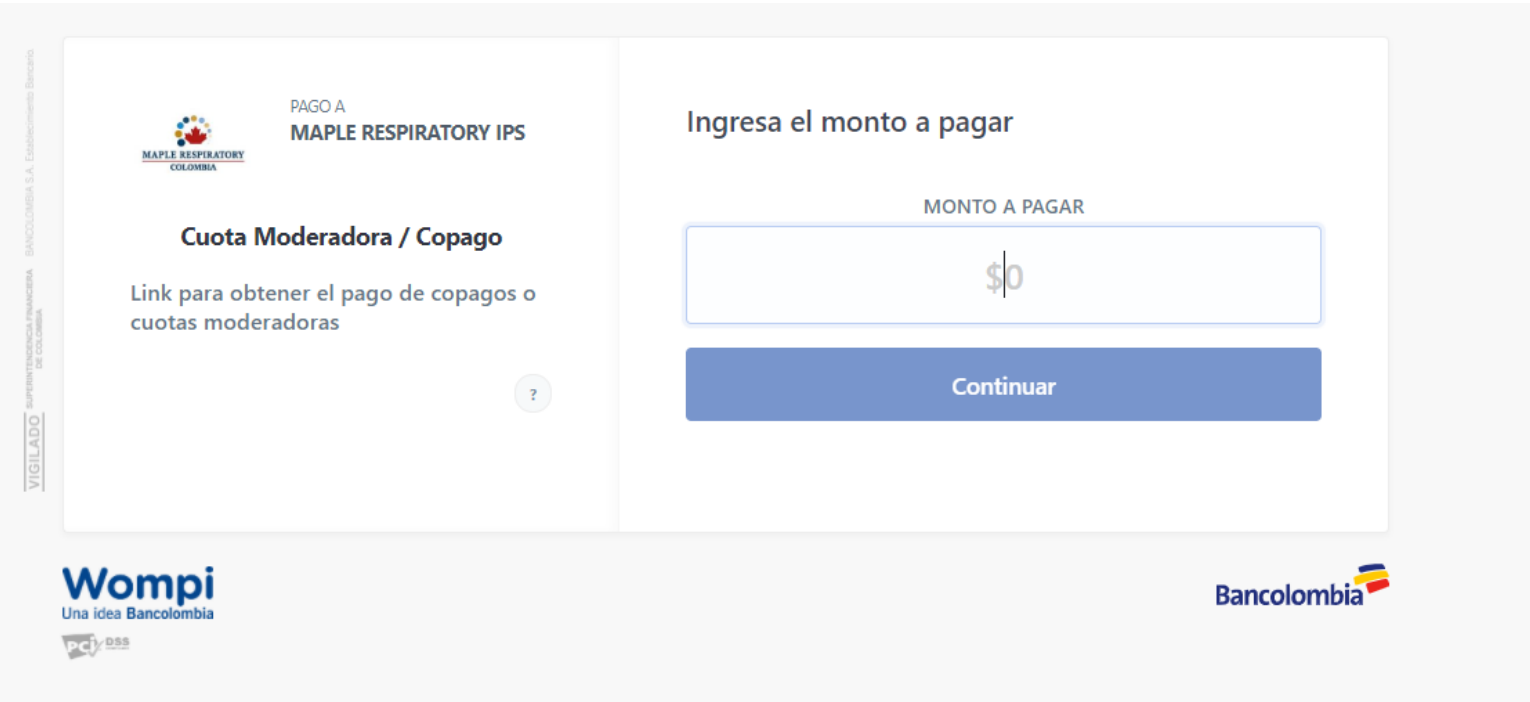

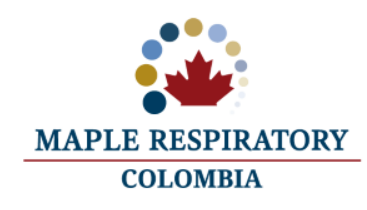

### 4.Seleccione el medio de pago

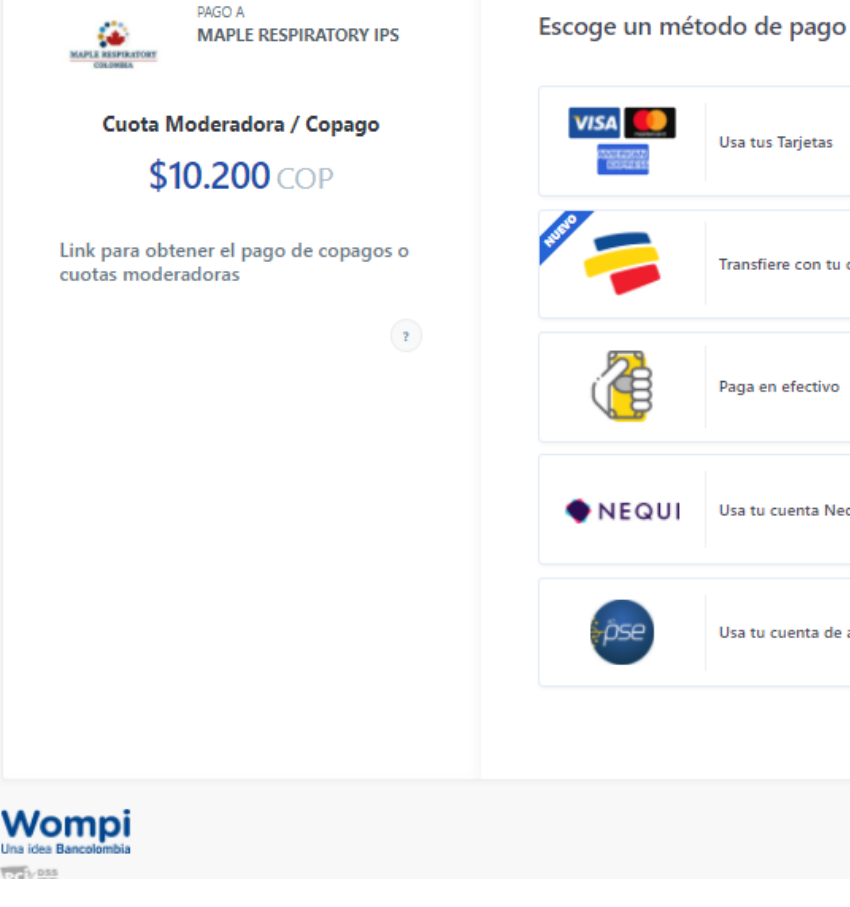

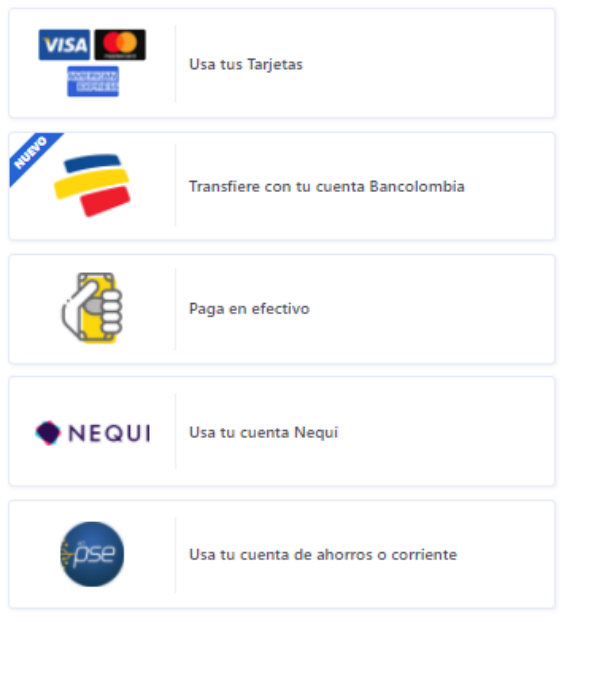

Bancolombia

**Nota: Puedes elegir** entre tarjeta de crédito o débito, transferencia Cta Bancolombia, efectivo corresponsal bancario, Nequi o PSE

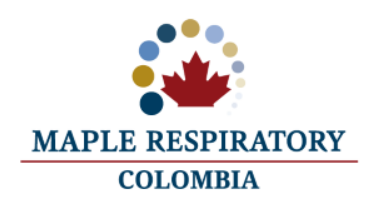

## 5. Ingrese sus datos y siga las instrucciones.

| MAPLE RESPIRATORY IPS                                        | ← Ingresa tus datos         |
|--------------------------------------------------------------|-----------------------------|
| Cuota Moderadora / Copago                                    |                             |
| \$10.200 COP                                                 | NOMBRES Y APELLIDOS         |
| Link para obtener el pago de copagos o<br>cuotas moderadoras | CELULAR O NÚMERO TELEFÓNICO |
| 2                                                            | +57 🔻                       |
|                                                              | Referencias del pago        |
|                                                              | DOCUMENTO DE IDENTIDAD      |
|                                                              |                             |
|                                                              | Continuar al pago           |
| Vompi<br>a idea Bancolombia                                  | Bancolombia                 |

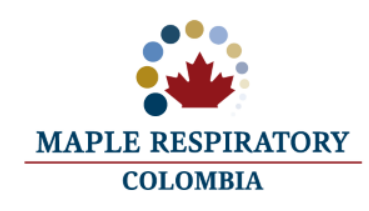

### 6.Si el monto es mayor a \$70.000

#### Deberá ingresar los siguientes datos

| Volver atrás                  | ePayco                                            | Idioma ES                                                                                       |
|-------------------------------|---------------------------------------------------|-------------------------------------------------------------------------------------------------|
| MAPLE RESPIRATORY<br>COLONNIA |                                                   | analista.tesoreria@maplerespiratory.co<br>+571-7945788 ∿<br>https://www.maplerespiratory.co/# ♀ |
|                               |                                                   | Formulario pago abierto 📑                                                                       |
| Referencia y/o Factura:       | # factura o referencia de pago #                  | DE DOCUMENTO DEL USUARIO                                                                        |
|                               | Si no tiene un número de factura ingresa tu númer | o de identificación.                                                                            |
| Descripción Pago:*            | Descripción                                       | DESCRIPCION DEL PAGO                                                                            |
| Moneda:*                      | СОР                                               | ~                                                                                               |
| Valor:*                       | 0                                                 | VALOR A CANCELAR                                                                                |
| Incluir Impuesto:             |                                                   |                                                                                                 |
|                               |                                                   | Pagar Ahora                                                                                     |
|                               | Todos los campos marcados con * son obligatorios  | 5                                                                                               |
|                               |                                                   |                                                                                                 |

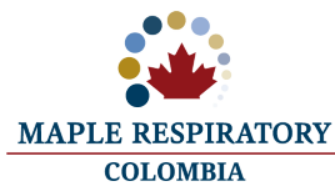

# 7.Ingrese su correo electrónico y seleccione el medio de pago

| MARKAN DE VENNERAL   | pago<br>MAPLE RESPIRATORY IPS SA<br>\$100,000.00 COP | AS X      |           |                                                        |
|----------------------|------------------------------------------------------|-----------|-----------|--------------------------------------------------------|
| Colomb               | orreo electrónico para iniciar                       | ✓ ES EN   | 4         | Una vez ingrese su correo<br>deberá hacer clic en el   |
| alguien@d            | ominio.com                                           | Continuar | 5         | botón Continuar.                                       |
| Paso 1<br>Seleccione | el medio de pago                                     |           | $\bigvee$ |                                                        |
| 🖿 Tarje              | eta de Crédito y Débito                              | ۲         |           | Nota: Puedes elegir entre tarieta de crédito, débito o |
| ose Cuer             | ntas de ahorro y corriente                           |           |           | PSE.                                                   |
|                      | Pago seguro por ePayco                               | >         |           |                                                        |

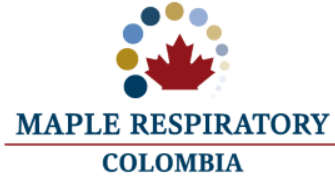

### 8. Ingrese sus datos y siga las instrucciones.

| PAGO TRATAMIENTO E<br>MAPLE RESPIRATORY IPS SAS<br>\$84,000.00 COP               | ×         |                 | CONTRACTOR .     | PAGO TRA<br>MAPLE RESPIR<br>\$84,000.00 | TAMIENTO E.<br>RATORY IPS SAS | × `           |
|----------------------------------------------------------------------------------|-----------|-----------------|------------------|-----------------------------------------|-------------------------------|---------------|
| Cambiar medio de pago                                                            | ES EN     | < Ca            | ambiar me        | edio de pago                            |                               | ES EN         |
| Paso 2 de 2<br>Complete la información                                           | ose       | Paso 2<br>Infor | 2 de 3<br>mación | de la tarjeta                           |                               |               |
| Persona natural                                                                  |           | -               | Nombr            | e como aparece                          | en la tarjeta                 |               |
| Seleccione su Banco                                                              | -         | 8               | Númer            | o de la tarjeta                         |                               |               |
| Nombre y apellidos                                                               |           | <b>—</b>        | MM               | / AAAA                                  | cvc 💡                         | Cuotas 💌      |
| CC   Número de Documento                                                         |           |                 | Pago a           | un clic                                 |                               | 0             |
| analista.tesoreria@maplerespiratory.co                                           |           | Por s           | egurida          | d, por favor ingr                       | esa tu <b>Número n</b>        | nóvil         |
| +57   Número de móvil                                                            |           | -               | +57              | ▼ Númer                                 | o de móvil                    |               |
| Confirmo que acepto los Términos y condiciones de los servicios ofrec<br>ePayco. | oidos por |                 |                  | Con                                     | tinuar                        |               |
| Acepto la Política de Tratamiento de datos personales de ePayco.                 |           |                 |                  |                                         |                               |               |
| Continuar                                                                        |           |                 |                  |                                         |                               |               |
|                                                                                  |           |                 |                  |                                         | M                             | APLE RESPIRAT |

#### 9. Pagos en efectivo

#### Deberá ingresar los siguientes datos

| Volver atrás                  | ePayco Idioma E                                                                                                    | S V       |
|-------------------------------|----------------------------------------------------------------------------------------------------|-----------|
| MAPLE RESPIRATORY<br>COLOMBIA | analista.tesoreria@maplerespiratory.co<br>+571-7945788<br>https://www.maplerespiratory.co/# @                                             | i<br>•    |
|                               | Formulario pago abierto                                                                                                    |           |
| Referencia y/o Factura:       | # factura o referencia de pago <b># DE DOCUMENTO DEL USUARIO</b><br>Si no tiene un número de factura ingresa tu número de identificación. | כ         |
| Descripción Pago:*            | Descripción DESCRIPCION DEL PAGO                                                                                                    |           |
| Moneda:*                      | СОР                                                                                                    | •         |
| Valor:*                       | •   VALOR A CANCELAR                                                                                                    | Ł         |
| Incluir Impuesto:             |                                                                                                    |           |
|                               | Pagar Ahora Todos los campos marcados con * son obligatorios                                                                              |           |
|                               |                                                                                                    |           |
|                               | M                                                                                                    | APLE RESI |
|                               |                                                                                                    | COLON     |

# 10.Ingrese su correo electrónico y seleccione el medio de pago

| Marris                     | PAGO TRATAMIENT<br>MAPLE RESPIRATORY IPS<br>\$65,000.00 COP | o ×       |   |
|----------------------------|-------------------------------------------------------------|-----------|---|
| <b>—</b> c                 | olombia                                                     | ✓ ES EN   |   |
| <ol> <li>Ingres</li> </ol> | se su correo electrónico para iniciar                       |           |   |
| anali                      | sta.tesoreria@maplerespirator                               | Continuar | 5 |
| Paso 1<br>Selecc           | ione el medio de pago                                       |           | 1 |
| -                          | Productos Davivienda                                        |           |   |
| Druge:                     | DaviPlata                                                   |           |   |
| <b>151</b>                 | Efectivo                                                    |           |   |
| Ð                          | SafetyPay                                                   |           |   |
|                            |                                                             |           |   |

Una vez ingrese su correo deberá hacer clic en el botón Continuar.

Nota: Puedes elegir entre Productos Davivienda y Efectivo.

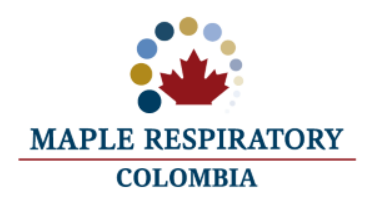

## **11. Ingrese sus datos y siga las instrucciones.**

1

| PAGO TRATAMIENTO<br>MAPLE RESPIRATORY IPS<br>\$65,000.00 COP                                                                                                    | ×                 | PAGO TRATAMIENTO     ×       MAPLE RESPIRATORY IPS     \$65,000.00 COP                                                                         |
|----------------------------------------------------------------------------------------------------|-------------------|----------------------------------------------------------------------------------------------------|
| Cambiar medio de pago                                                                                                    | ES EN             | Cambiar medio de pago ES EN                                                                                                    |
| Paso 2 de 3<br>Ingresa tus datos                                                                                                    | Drviplata         | Paso 2<br>Productos Davivienda<br>Seleccione un producto Davivienda                                                                            |
| Ingrese los siguientes datos asociados a su DaviPlata                                                                                                    |                   | Tarjeta de Crédito y Débito                                                                                                    |
|                                                                                                    |                   | DaviPuntos                                                                                                    |
| Nombres y Apellidos                                                                                                    |                   |                                                                                                    |
| CC                                                                                                    |                   | DaviPlata                                                                                                    |
| analista.tesoreria@maplerespiratory.co                                                                                                    |                   | Con su clave virtual de Davivienda podrá pagar<br>con su tarjeta de crédito y Davipuntos sin<br>necesidad de ingresar los datos de su tarjeta. |
| <ul> <li>Confirmo que acepto los Términos y condiciones de los servicios por ePayco.</li> <li>Acepto la Política de Tratamiento de datos personales de ePayco</li> </ul> | s ofrecidos<br>o. | Para continuar con el pago sin clave virtual por favor haga clic <b>aquí</b>                                                                   |
| Continuar                                                                                                    |                   |                                                                                                    |
|                                                                                                    |                   | ΜΔΡ                                                                                                    |

**COLOMBIA** 

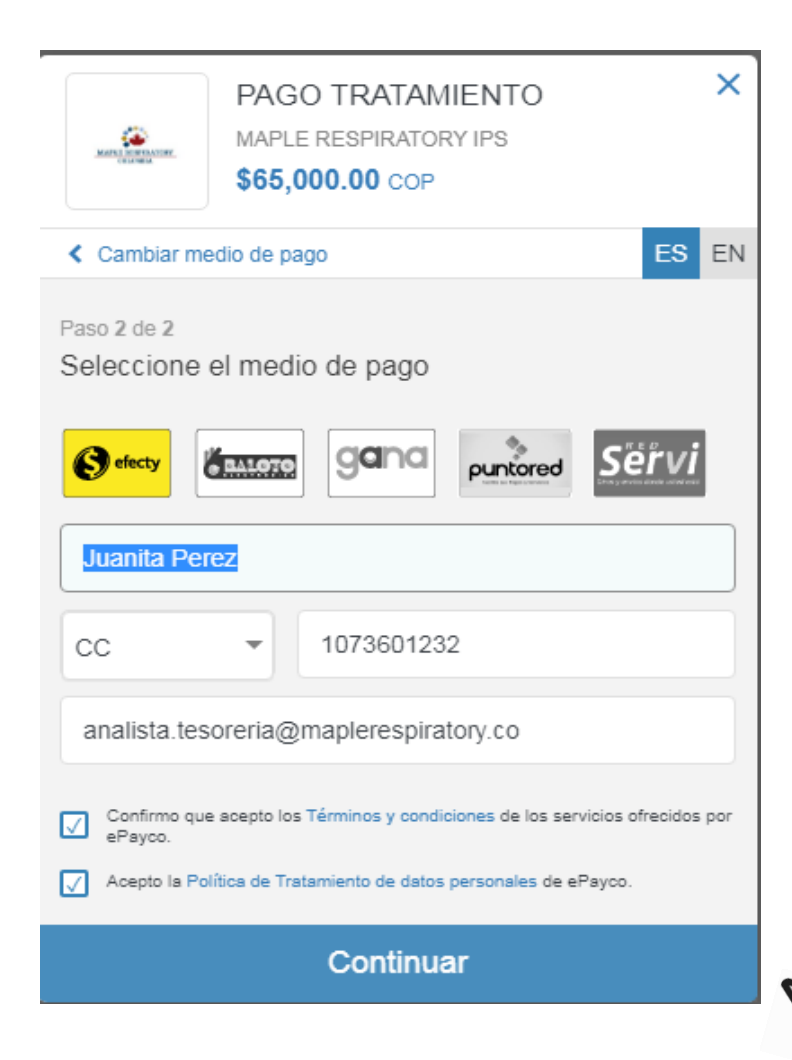

Si vas a pagar en efectivo a través de cualquiera de los puntos disponibles en tu ciudad, selecciona el medio de pago, diligencia los datos solicitados y haz clic en el botón Continuar.

Este número deberás presentarlo al momento de pagar en cualquier punto de tu ciudad de la red comercial que elegiste (Efecty, Baloto, Gana, PuntoRed y Red Servi)

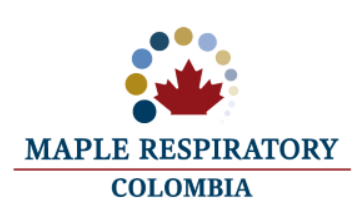

### 12. Medios de pago

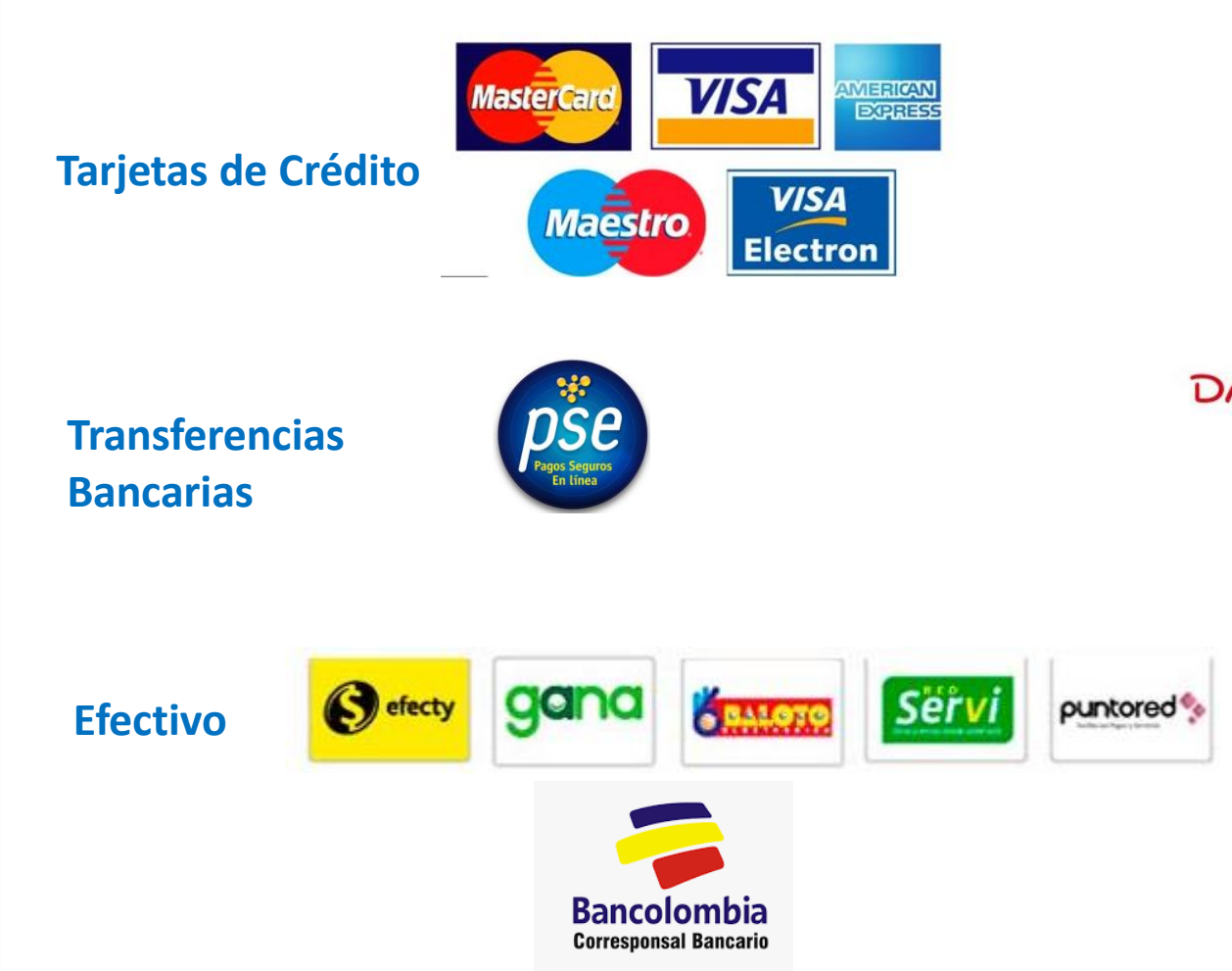

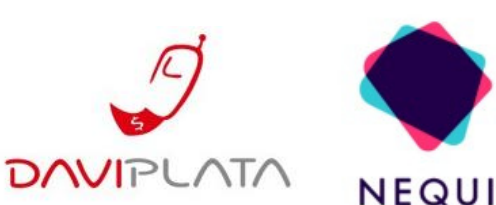

**Otros** 

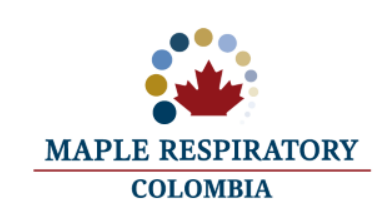

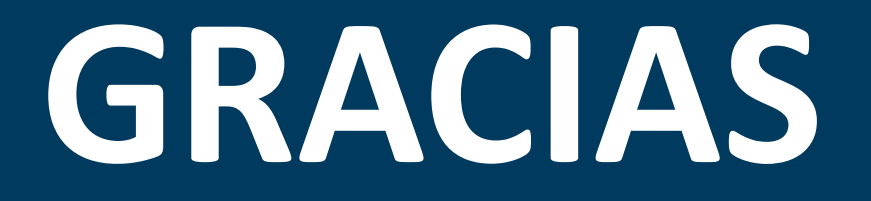

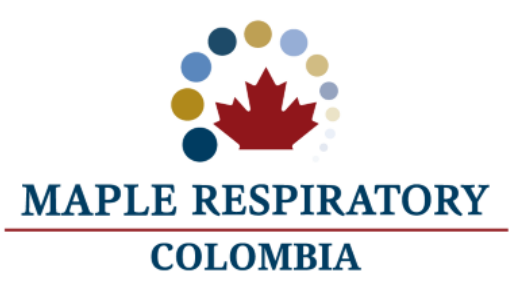